## MONITOR ARCHISMALL CICLO ATTIVO

| 6            |                          |               |                          | Teseo Infinite          |                         | —                 | × |
|--------------|--------------------------|---------------|--------------------------|-------------------------|-------------------------|-------------------|---|
| <b>•</b> ••• | Ciclo Attivo             | Ciclo Pass    | ivo Configu              | razione                 |                         |                   | ^ |
| Aggiorna     | Data inizio<br>Data fine |               | 01/01/2019<br>31/03/2019 | Mostra fatture nascoste | Carica Elimina Nascondi | (L)<br>Ripristina |   |
|              | Mostra so                | lo fatture da | inviare a ArchiSr        | nall                    | Fatture Fatture Fatture | Fatture           |   |
| Dati         |                          |               |                          | Comandi                 |                         |                   |   |

Per accedere bisogna entrare in Contabilità e Scadenze > Monitor ArchiSmall oppure cliccando sul bottone

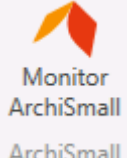

ArchiSmall nella finestra di generazione fatture XML Teseo Infinite.

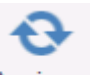

Il tasto Aggiorna serve per aggiornare l'elenco delle fatture appena generate in XML oppure dopo aver applicato un filtro.

Il filtro Data inizio e Data fine permette di visualizzare le fatture XML solo in un determinato periodo.

Impostare il flag "Mostra solo fatture da inviare a ArchiSmall" permette di visualizzare soltanto le fatture ancore da caricare sul portale ArchiSmall.

La fattura XML da caricare si presenta con un foglio bianco come simbolo in "Stato Fattura"

|   |   | Stato Fattura | Nome File Xml 🔹                                        |
|---|---|---------------|--------------------------------------------------------|
| × | Ŧ | <u> </u>      | C:\01004\TESEO\FATTURE\2019\03\IT02391490345_00720.xml |

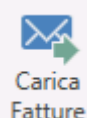

Il bottone serve per caricare le fatture XML sul portale ArchiSmall e si possono selezionare più di una alla volta.

Il programma cambia il simbolo di "Stato Fattura" in **continuare a lavorare con il gestionale Teseo.** 

Il programma Monitor ArchiSmall procede in autonomia a caricare le fatture XML cambiando lo "Stato

Fattura" in <u>v</u> quando l'XML è stato inviato al portale ArchiSmall.

| Se il simbolo di "Stato Fattura" è 🗡 vuole dire che il f | ile XM | L NO | N è stato caricato in Archis | small ed è |
|----------------------------------------------------------|--------|------|------------------------------|------------|
| necessario verificarne il motivo cliccando sul simbolo + | Œ      | ×    | C:\Teseo\FatturePR\2019\02\I | osì che    |
| compaia il motivo dell'errore.                           |        |      |                              |            |

| Invii a ArchiSmall |                     |        |                                           |  |  |
|--------------------|---------------------|--------|-------------------------------------------|--|--|
|                    | Data Tentativo 🔹    | Stato  | Dettaglio                                 |  |  |
| Þ                  | 27/02/2019 17:42:21 | ERRORE | Errore generico: HTTP/1.1 502 Bad Gateway |  |  |

Le operazioni da svolgere sono assicurarsi che la postazione che si sta utilizzando abbia accesso a internet e che il file XML sia formalmente corretto.

Per verificare se il file XML è formalmente corretto è necessario accedere al portale dell'Agenzia delle Entrate <u>https://ivaservizi.agenziaentrate.gov.it/portale/</u> accedendo con le proprie credenziali al cassetto fiscale.

## Il bottone Fatture serve per eliminare la fattura XML che NON è ancora stata caricata sul portale ArchiSmall e che deve essere generata nuovamente a seguito di modifica. Il suddetto bottone elimina automaticamente il progressivo d'invio. Nascondi Il bottone Fatture serve per nascondere gli invii che non sono andati a buon fine. Le fatture che sono Nascosta - $\checkmark$ e vengono mostrate solo se si state nascoste dall'elenco di visualizzazione hanno il flag Mostra fatture nascoste imposta il flag su Ripristina Fatture Per togliere il flag bisogna selezionare la riga e cliccare sul bottone

Flimina

Il programma Monitor Archismall aggiorna automaticamente le Notifiche SDI.